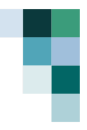

## Training materials: Step by step GIS Training for Ecosystem Accounting – focusing on blue carbon ecosystems

V1 Final version, Last edited: 29/02/24

### Purpose

This guide and the data contained therein is for training purposes only.

This guide will enable practitioners that are new to Ocean Accounts to compile extent accounts from data extracted and manipulated from open access sources. The step-by-step exercise focuses on mangroves and aligns with the System of Environmental Economic Accounting - Ecosystem Accounts (SEEA EA). It does not, however, cover land classification or condition and ecosystem service accounts.

### Prepared by:

Dr Jordan Gacutan, Global Ocean Accounts Partnership (GOAP) Secretariat

### **Required Materials:**

- QGIS software installed on participants' laptops.
- Access to sample datasets for practical exercises.

#### Table of Contents

| Background                                      | 2  |
|-------------------------------------------------|----|
| Getting started                                 | 4  |
| Practical data for activities                   | 4  |
| Activity 1: Seagrass statistics for Laamu Atoll | 5  |
| General guidance                                | 17 |
| Annex: Answers                                  | 19 |

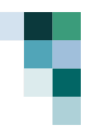

## Background

This step-by-step guide enables practitioners to calculate statistics for ecosystems at different administrative levels for a country, using blue carbon ecosystems within the Maldives as an example.

- Activity 1 provides methods for rapid statistics to calculate the stocks of seagrass across multiple years.
- Activity 2 Works step by step to get data from the QGIS programme into excel, which makes it a
  more shareable format.

For further reading and conceptual support, practitioners are encouraged to refer to the <u>SEEA website</u> and <u>Ocean Accounting Technical Guidance</u>.

### **Case study: Maldives**

The Maldives is an archipelagic state located in the Indian Ocean, renowned for its clear waters, coral reefs, and abundant marine biodiversity. It contains over 1,200 islands, grouped into 26 atolls, which are organized into 19 administrative regions and an additional region encompassing the capital city, Malé. Each atoll administration is responsible for managing resources, implementing environmental conservation efforts, and overseeing development activities within its jurisdiction.

The country's geography and climate make it an ideal habitat for a variety of marine ecosystems, including extensive seagrass meadows and coral reefs, which support a myriad of fish, crustacean, and mollusc species. These ecosystems play a vital role in the Maldivian economy, including the sectors of tourism and fisheries. Balancing conservation and development require an understanding of ecosystems and their services, to carefully weigh trade-offs in the context of changing environments due to climate change.

#### Mangroves

Mangroves are complex intertidal ecosystems comprised of salt-tolerant trees and shrubs that flourish in sheltered coastal areas. These ecosystems serve as breeding grounds and nurseries for commercially important species (e.g., fish, crustaceans, and shellfish). They act as natural barriers, protecting shorelines from erosion and storm surges, while simultaneously filtering pollutants and sediments from land-based runoff, ensuring the health of adjacent seagrass and coral reefs. Furthermore, mangroves contribute significantly to the local economy by providing resources such as timber, and traditional medicinal plants.

### Seagrass

Seagrass Meadows within the Maldives are underwater ecosystems characterized by flowering plants that form dense underwater beds in shallow, clear waters. These habitats support a diverse array of marine life, including endangered species like sea turtles, by providing food and shelter. At least 6 distinct species of seagrass can be found in the Maldives. Seagrass beds play a critical role in coastal protection, mitigating erosion by stabilizing sediments with their root systems. They also act as carbon sinks, absorbing carbon dioxide from the atmosphere and ocean, thus helping to mitigate climate change. In addition, these meadows enhance water quality by filtering pollutants and provide significant economic benefits to local communities as another nursery for fisheries and attract species that positively impact tourism.

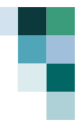

### Data inventory

### Table 1. Data inventory for the exercise

| Data type                  | Data name                                             | Description                                                                       | Source                                                                                                    |  |  |  |  |  |  |  |  |
|----------------------------|-------------------------------------------------------|-----------------------------------------------------------------------------------|----------------------------------------------------------------------------------------------------|--|--|--|--|--|--|--|--|
| Activity 1: Rapid          | Activity 1: Rapid seagrass statistics for Laamu Atoll |                                                                                   |                                                                                                    |  |  |  |  |  |  |  |  |
| Administrative<br>areas    | Laamu_adm3_43N                                        | Administrative boundaries at<br>the sub-atoll level, projected<br>to UTM zone 43N | Maldives - Subnational<br>Administrative Boundaries:<br><u>https://data.humdata.org/dataset/co</u><br><u>d-ab-mdv</u><br>Collected by UNICEF, provided by<br>Government of the Maldives |  |  |  |  |  |  |  |  |
| Seagrass extent shapefiles | Sg_17,<br>SG_20                                       | Seagrass extent generated<br>using satellite data (SPOT<br>6/7)                   | Generated using GIS by GOAP<br>Secretariat                                                                                                    |  |  |  |  |  |  |  |  |
| Satellite data             | All_2020                                              | Satellite data of Laamu Atoll                                                     | Generated from SPOT (1.5 m) data.<br>Related open access data could be<br>downloaded from <u>Copernicus Open</u><br><u>Access Hub</u> (Sentinel 2, 10 m).                               |  |  |  |  |  |  |  |  |

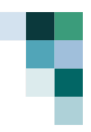

# **Getting started**

Please get acquainted with QGIS before proceeding. There are materials on the website, which can be accessed using this link. We will be working off **QGIS version 3.34.** 

### Launch QGIS

Open GIS using the desktop symbol or menu bar. You should be presented with the following:

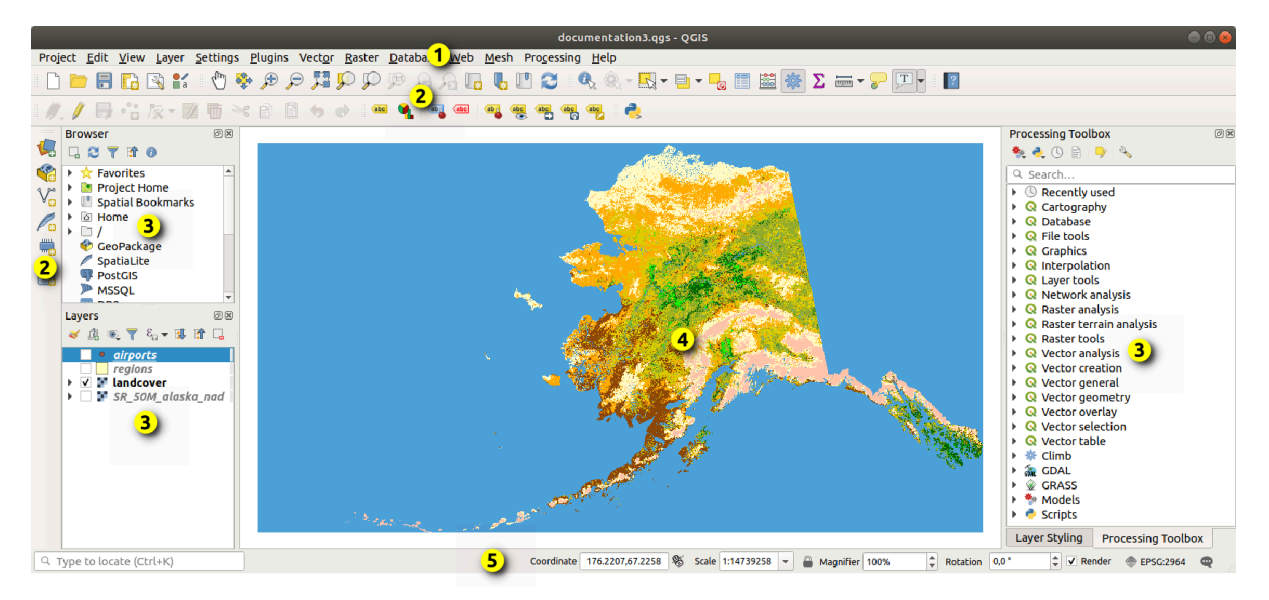

Figure 1. QGIS Graphical User Interface, showing (1) menu bar, (2) toolbars, (3) panels, (4) map view and (5) status bar. Adapted from the QGIS manual (3.28).

Make sure you save the QGIS file, named after the activity (e.g., "MDV\_blue\_carbon")

## Practical data for activities

All the sample data for the activities will be stored in a folder, with the link to access below:

## Activity Data Download

Please create a new folder for the activities (e.g., "Maldives Blue Carbon").

- 1. Ensure that the data has been unzipped and placed in the folder together with the QGIS project file (.qgs)
- 2. Ensure that the file names match those in this guide.

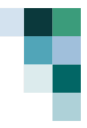

## Activity 1: Seagrass statistics for Laamu Atoll

Objective: Calculate the area of seagrass for a hypothetical area, using Laamu Atoll as a case study.

Context: Imagine you have been requested to compile an inventory (in km<sup>2</sup>) of the seagrass within 200 m of each island on Laamu Atoll. You must create an area and analyze the seagrass near each island.

### Note that you only need to analyse the year 2020.

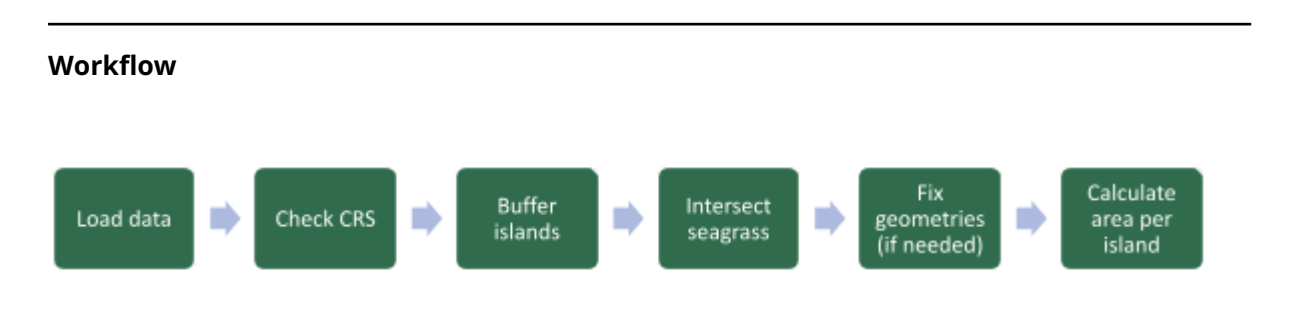

Before starting: Set map Coordinate Reference System (CRS).

- Click on the "Project" menu and select "Properties."
- In the Project Properties dialog box, select the "CRS" tab.
- In the "Filter" section, find the correct CRS (for us it is WGS 84 / UTM Zone 43N). Use the filter function to find the correct CRS and click "OK".

| Q QGIS_project_Samoa — QGIS  |                          |                                                                                                    | Q Project Properties - C   | 385                                                                                                    |              | ×                    |
|------------------------------|--------------------------|----------------------------------------------------------------------------------------------------|----------------------------|----------------------------------------------------------------------------------------------------|--------------|----------------------|
| Project Edit View Layer Sett | tings <u>P</u> lugins Ve | ctor Baster Qatabase Web Mesh Progessing Help                                                                                                    | a.                         | Project Coordinate Reference System (CBS)                                                                                                    |              |                      |
| D New                        | Orl+N                    |                                                                                                    |                            |                                                                                                    |              |                      |
| New from Template            |                          | P P P P P P P P P P P P P P P P P P P                                                                                                    | 🔀 General                  | No CRS (or unknown/non-Earth projection)                                                                                                    |              |                      |
| Down                         | Ctrl+0                   | / 局 /・応友・職員 その日                                                                                                    | -                          | Niter Q, 40N                                                                                                    |              | 0                    |
| Open Ecom                    |                          | where the state of the state of | Metadata                   | Recently Used Coordinate Reference Systems                                                                                                    |              |                      |
| Com Proved                   |                          |                                                                                                    | Vew Settings               | Coordinate Reference System                                                                                                    | Authority ID |                      |
| Open Secent                  | ,                        |                                                                                                    |                            | WGS 84 / UTM zone 43N                                                                                                    | EPSG 32643   | 0                    |
| Close                        |                          |                                                                                                    | e (16)                     |                                                                                                    |              |                      |
| E Seve                       | Ctrl+5                   |                                                                                                    | 42                         | 1                                                                                                    |              |                      |
| Save As                      | Col+Shift+S              |                                                                                                    | Transformations            |                                                                                                    |              |                      |
| Seve To                      |                          |                                                                                                    | 💓 Sades                    |                                                                                                    |              |                      |
| Beat                         |                          |                                                                                                    |                            |                                                                                                    |              |                      |
|                              | 01 D D D                 |                                                                                                    | Data Sources               | Predefaced Coordinate Reference Systems                                                                                                    |              | Hide decrecated CRSs |
| M groperties                 | COH-SHIT-P               |                                                                                                    |                            |                                                                                                    |              |                      |
| Snapping Options             |                          |                                                                                                    | - Reasons                  | Coordinate Reference System                                                                                                    | Authority ID | -                    |
| Import/Export                |                          |                                                                                                    | C. Uninhier                | <ul> <li>Universal transverse Menator (UTM)</li> <li>Kolannar 1967 / UTM mon 470</li> </ul>                                                                                                    | 100004010    |                      |
| Ci New Etint Layout          | Ctrl+P                   |                                                                                                    |                            | Kalangur 1975 / UTM zone 43N                                                                                                    | EP50-24343   |                      |
| New Report.                  |                          |                                                                                                    | 😥 Macros                   | WGS 72 / UTM zone 43N                                                                                                    | EP9G32243    |                      |
| R I and Manager              |                          |                                                                                                    | -<br>-                     | W05 728E / UTM zone 43N                                                                                                    | EPSG:02440   |                      |
| La cipor mangar.             |                          |                                                                                                    | COS Server                 | W05 84 / UTM zone 43N                                                                                                    | EP50:32643   | -                    |
| Layouti                      |                          |                                                                                                    | A                          |                                                                                                    |              | •                    |
| Models                       |                          |                                                                                                    | Construction of the second | MQS 84 / UTH zame 43N                                                                                                    |              | The second           |
| Exit QGIS                    | Corl+Q                   |                                                                                                    | And Tensin                 | Properties                                                                                                    | 1 Same       |                      |
| Leyen<br>✔ ▲ ● ▼ - 15 121    | 08                       |                                                                                                    | <ul> <li>Semon</li> </ul>  | <ul> <li>Units methods</li> <li>Dynamic (relies an a datum<br/>solida's and glate-flow)<br/>which is not glate-flow)</li> <li>Based on strond clower for the<br/>silter exceeding (SMGA SLOP),<br/>which has a limited accuracy of</li> </ul> |              | R.                   |
|                              |                          |                                                                                                    |                            | OK                                                                                                    | Cancel       | Apply Help           |

### Step 1: Add data (Shapefiles) to the Map

You can either drag or drop the shapefile file (extension .shp) into QGIS from the Browser to the map section **or** do the following:

- 1. Click on the "Layer" menu and select "Add Layer" > "Add Vector Layer."
- 2. Navigate to the folder containing the shapefiles you want to add.
- 3. Select the shapefile(s) you want to add and click "Open."

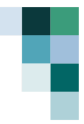

4. The shapefile(s) will be added to the map and displayed in the Layers panel.

Add the following shapefiles and ensure they are in the table of contents:

- MDV\_ADM\_43N (Administrative boundary),
- SG\_17\_43N estimated seagrass cover for 2017,
- SG\_20 estimated seagrass cover for 2020.

\*When loading shapefile data, please select the file with extension ".shp". When prompted on options – just use defaults.

| *OGIS project Same                                                 |                                              |                                    |           |
|--------------------------------------------------------------------|----------------------------------------------|------------------------------------|-----------|
| Project Edit View                                                  | Layer Settings Plugins Vector Raster Databas | se Web Mesh Processing Help        |           |
|                                                                    | Lata Source Manager Ctrl+L                   |                                    |           |
|                                                                    | Create Laver                                 | , 🎢 🗡 🖓 👘 🦛 🖓 📩 👘                  |           |
| 🚛 😵 V. /                                                           | Add Layer                                    | Add Vector Layer Ctrl              | +Shift+V  |
| Proweer                                                            | Embed Layers and Groups                      | Add Raster Layer Ctrl              | +Shift+R  |
|                                                                    | Add from Layer Definition File               | Add Mesh Layer                     |           |
|                                                                    | 🖽 Georeferencer                              | 2 Add Delimited Text Layer Ctrl-   | +Shift+T  |
| Favorites                                                          | Copy Style                                   | Add PostGIS Lavers      Ctrl       | +Shift+D  |
| <ul> <li>Spatial Bookman</li> <li>Project Home</li> </ul>          | Dacte Style                                  | Add SpatiaLite Laver Ctrl          | +Shift+L  |
| <ul> <li>Information</li> <li>Information</li> <li>Home</li> </ul> |                                              | Add MS SOL Server Laver            |           |
| C:\ (OS)                                                           | D D D D D D D D D D D D D D D D D D D        | Add Oracle Spatial Laver (trl      | +Shift+O  |
| 🍄 GeoPackage                                                       | Paste Layer/Group                            | Add CAD HANA Section Leven         | - Shine O |
| SpatiaLite                                                         | Open <u>A</u> ttribute Table F6              |                                    |           |
| PostgreSQL                                                         | Filter Attribute Table                       | Add/Edit Virtual Layer             |           |
| MS SOL Server                                                      | // Toggle <u>E</u> diting                    | Ctrl                               | +Shift+W  |
| Oracle                                                             | 🕞 Save Layer Edits                           | Add XYZ Layer                      |           |
| WMS/WMTS                                                           | Current Edits                                | 🖌 🧐 Add WCS Layer                  |           |
| Scenes                                                             | Save As                                      | Add WFS / OGC API - Features Layer |           |
| Vector Tiles                                                       | Save Astrono Definition Film                 | Add ArcGIS REST Server Layer       |           |
| XYZ Tiles                                                          | Save As Layer Definition File                | H, Add Vector Tile Layer           |           |
| WES / OGC APL-                                                     | Kemove Layer/Group Ctrl+D                    | S Add Point Cloud Laver            |           |
| ArcGIS REST Serv                                                   | Duplicate Layer(s)                           | Add GPV Laver                      | I         |
|                                                                    | Set Scale Visibility of Layer(s)             | Aud OFA Layel                      |           |

| <b>Q</b> [                | Data Source Ma                 | nage | r   Vector                           |                       |                       |            |               | _                                  |             | $\times$ |
|---------------------------|--------------------------------|------|--------------------------------------|-----------------------|-----------------------|------------|---------------|------------------------------------|-------------|----------|
|                           | Browser                        | ^ s  | ource Type                           |                       |                       |            |               |                                    |             |          |
| $\mathbb{V}_{\mathbb{C}}$ | Vector                         |      | File <u>Directory</u> Database Prof  | :oco <u>l</u> : HTTP( | (S), cloud, etc. OGC  | API        |               |                                    |             |          |
| ο,                        | Raster                         |      | Encoding                             |                       |                       | Automatic  |               |                                    |             | Ŧ        |
| ¥                         | Mesh                           | s    | ource                                |                       |                       |            |               |                                    |             |          |
|                           | Point Cloud                    |      | Vector Dataset(s)                    |                       |                       |            |               |                                    |             |          |
| ۶.                        | Delimited<br>Text              | Q    | Open OGR Supported Vector Dataset(s) |                       |                       |            |               |                                    |             | ×        |
| <b>%</b>                  | GeoPackage<br>GPS              | ~    | → ✓ ↑ 🛄 ≪ 01. GOAP → 03.             | Training 3            | • MDV • Activity Data | Activity 1 | C C           | Search Activity 1                  |             | p        |
|                           | Spatial ite                    | 0    | rganize 🔻 New folder                 |                       |                       |            |               | ≣ •                                |             | •        |
| ф.                        | PostgreSQL                     | ~    | 📥 Jordan - UNSW                      | 1                     | Name                  | pg s       | itatus<br>2 X | Date modified<br>5/04/2024 8:16 PM | Туре<br>СРФ | File     |
| )))).                     | MS SQL                         | >    | 늘 000. Admin                         |                       | MDV_ADM_43N.d         | lbf G      | <b>2</b> A    | 5/04/2024 8:18 PM                  | DBF         | File     |
|                           | Server                         | >    | 00.Thesis                            | - 1                   | MDV_ADM_43N.p         | nj G       | <b>9</b> A    | 5/04/2024 8:16 PM                  | PRJ F       | ile      |
|                           | Oracle                         | >    | 01. GOAP                             |                       | MDV_ADM_43N.q         | jix G      | <b>2</b> A    | 5/04/2024 8:18 PM                  | QIX I       | File     |
| ¥÷                        | Virtual Layer                  | >    | 02. AMDI database                    |                       | MDV_ADM_43N.sl        | hp G       | 0 A C         | 5/04/2024 8:18 PM                  | SHP         | File     |
| •                         | SAP HANA                       | >    | 03. Presentations                    |                       | MDV_ADM_43N.sl        | hx G       | <b>9</b> A    | 5/04/2024 8:18 PM                  | SHX         | File     |
|                           | WMS/WMTS                       |      | File name: MDV ADM 43                | N.shp                 |                       |            | ~             | All files                          |             | ~        |
|                           | WFS / OGC<br>API -<br>Features |      |                                      |                       |                       |            |               | Open                               | Cancel      | 5.       |
| 0                         | wcs                            |      |                                      |                       |                       |            |               |                                    |             |          |
|                           | XYZ                            | Ŧ    |                                      |                       |                       |            | Clo           | ose <u>A</u> dd                    | Hel         | p        |

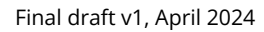

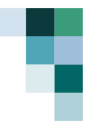

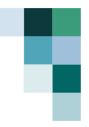

### Step 2: Check the Coordinate System, project (if needed)

All shapefiles must have the same coordinate reference system (CRS) for analysis. To calculate area in m<sup>2</sup>, a projected CRS must be used. For Maldives, we are using WGS84 / UTM 43N.

<u>Double-click</u> on the layer to open Properties > Select "Source" tab. The CRS of the layer will be displayed in the "CRS" field.

Using an example of GMW\_WSM\_20\_WGS – we can see that CRS is WGS 84, **not** WGS 84 / UTM zone 43N! **Do not change the CRS in properties. We need to reproject this layer.** 

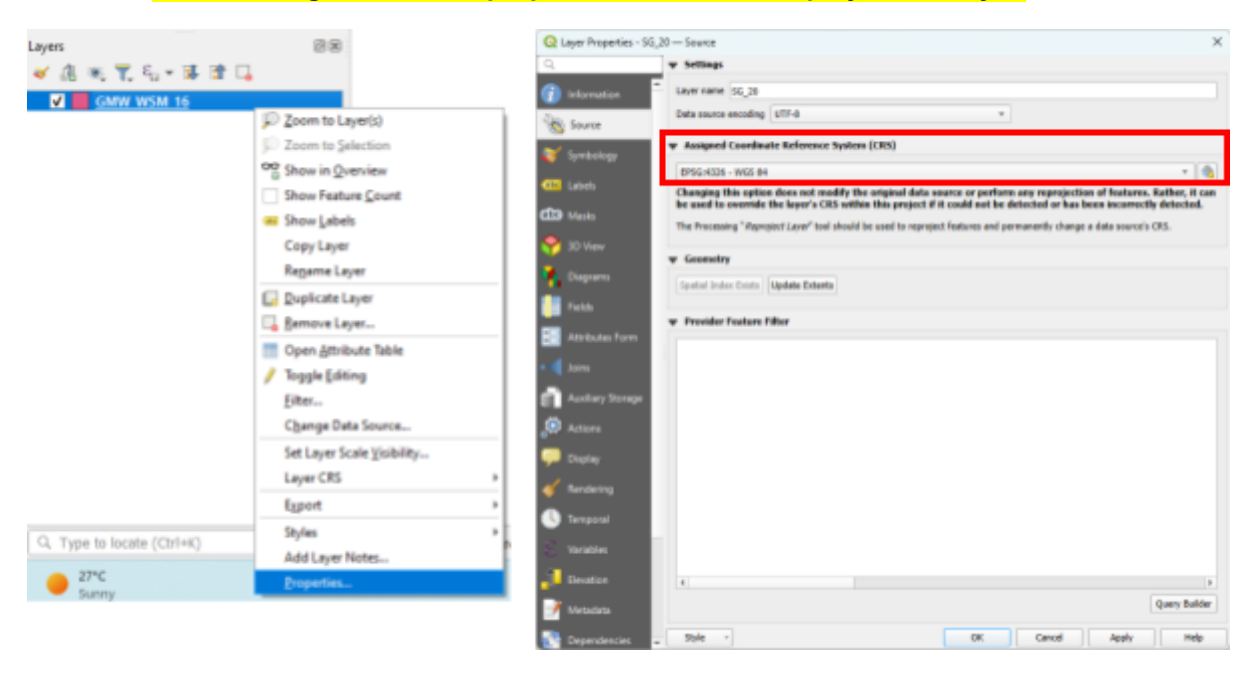

If not the desired CRS, save a projected version of the file. Be careful not to overwrite your original data.

Close dialogue box.

Basic steps below, see following page for more detailed instructions.

- 1. <u>Click</u> on your layer and select "Vector" > "Data Management Tools" > "Reproject layer."
- 2. The input layer is the target to reproject.
- 3. Select the "Target CRS" from the list of CRSs.
- 4. Please save your file (using the 3 dots, purple rectangle). Make sure that the layer is clearly renamed (e.g., Output for "SG\_20" could be named "SG\_20\_43N") and are saved as **shapefiles** (.shp).
- 5. Click on "Run".

Check if this is needed for all layers in Activity 1.

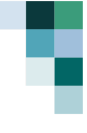

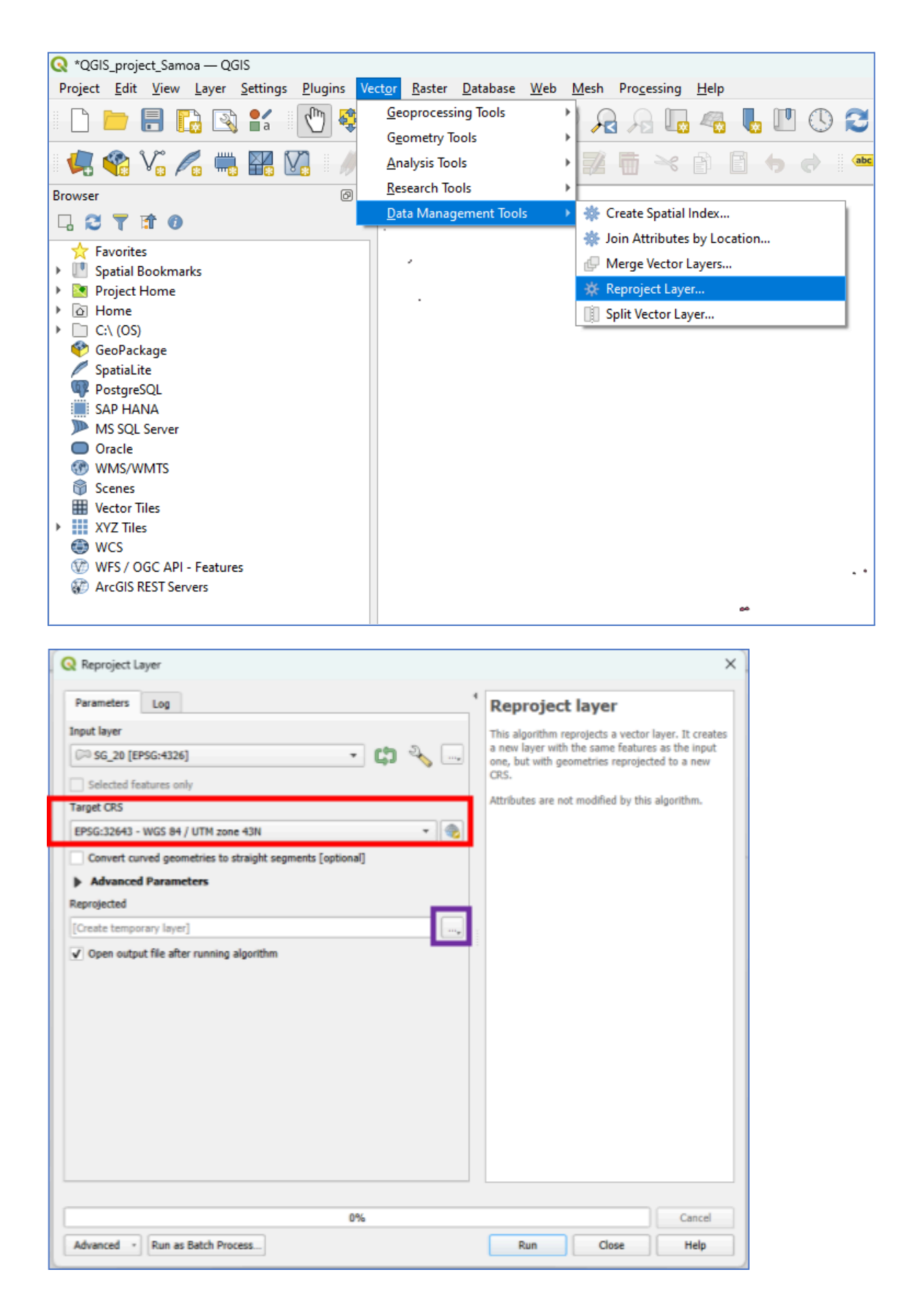

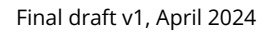

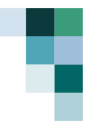

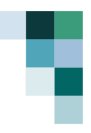

### Step 3: Buffer islands

We need to produce a polygon that measures all the seagrass within 200 m of each island. Using <u>MDV\_ADM\_43N</u> (all islands in Laamu), we will "**buffer**" each polygon, extending each shape by 200 m.

The steps to buffer are below.

- 1. <u>Click</u> "Vector" > "Geoprocessing Tools" > "Buffer..."
- 2. The input layer is the target to buffer.
- 3. Set "Distance" to 200 m
- 4. Save your layer, (using the 3 dots, purple rectangle)
- 5. Click on "Run".

Make sure that the layer is clearly renamed (e.g., Output could be named "Laamu\_Buffer\_200") and saved as **shapefiles** (.shp).

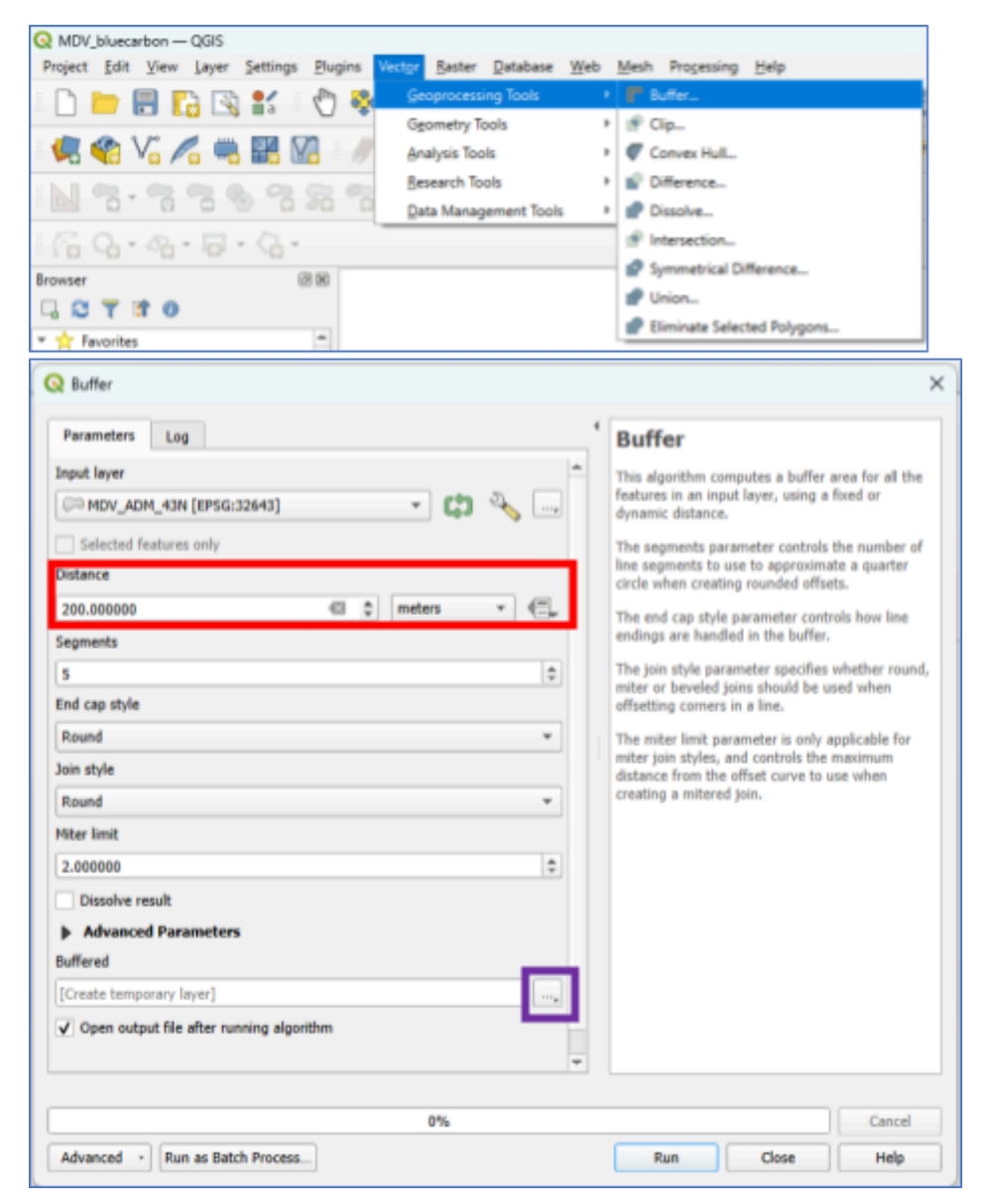

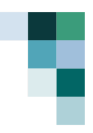

### Step 4: Calculate Intersected Areas

We will now calculate the area of seagrass by comparing (i) the 200 m, with (ii) the seagrass vector (e.g., <u>SG\_17\_43N</u>)

Open the "Intersection" tool ("Vector" > "Geoprocessing Tools"). This tool will create a new shapefile with polygons that represent the intersection of the two input shapefiles.

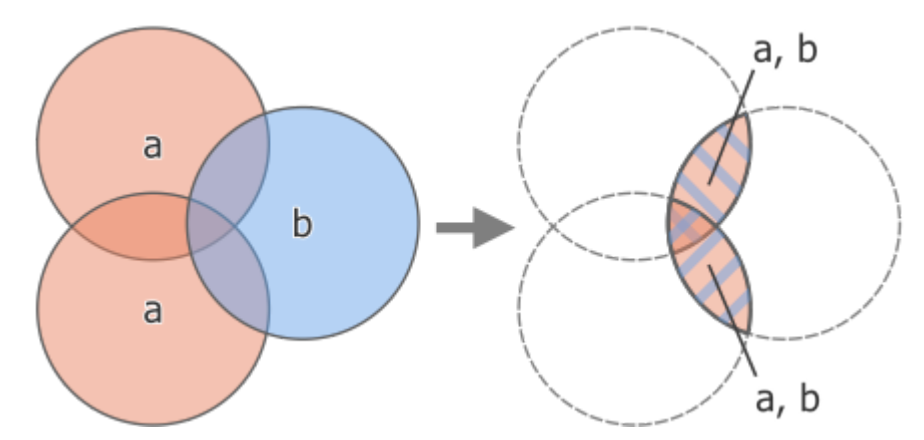

Figure 2. Example of an intersection under the vector overlay tools. Adapted from QGIS guide (27.1.19.5)

Enter the following into the dialogue box:

- Input Features: Select the **projected** layer representing the buffered zones per island (Laamu\_buffer\_200).
- Overlay Features: Select the layer representing the areas of interest (seagrass SG\_20\_43N).
- Under "intersection", save to file (purple box suggested name "SG\_20\_int")
- Click "Run" when ready.

| Parameters Log                                                                          | <sup>1</sup> Intersection                                                                                                    |
|-----------------------------------------------------------------------------------------|----------------------------------------------------------------------------------------------------|
| Input layer       Imput layer       SG_20_43N [EPSG:32643]       Selected features only | This algorithm extracts the overlapping portions of<br>features in the Input and Overlay layers. Features<br>in the output Intersection layer are assigned the<br>attributes of the overlapping features from both<br>the Input and Overlay layers. |
| Calaetad faaturas ook                                                                   |                                                                                                    |
| input fields to keep (leave empty to keep all fields) [optional]                        |                                                                                                    |
| CLASS_NAME                                                                              |                                                                                                    |
| Overlay fields to keep (leave empty to keep all fields) [optional]                      |                                                                                                    |
| ADM3_EN                                                                                 |                                                                                                    |
| Advanced Parameters Intersection                                                        |                                                                                                    |
| 5238824/OneDrive - UNSW/01. GOAP/03. Training/MDV/SG_20_int.shp 🐵                       |                                                                                                    |
| ✓ Open output file after running algorithm                                              |                                                                                                    |
|                                                                                         |                                                                                                    |

### Output of Step 3, using Maavah as an example.

Light green areas show what is measured by the intersected area, while dark green show areas outside the buffer zone.

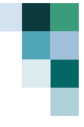

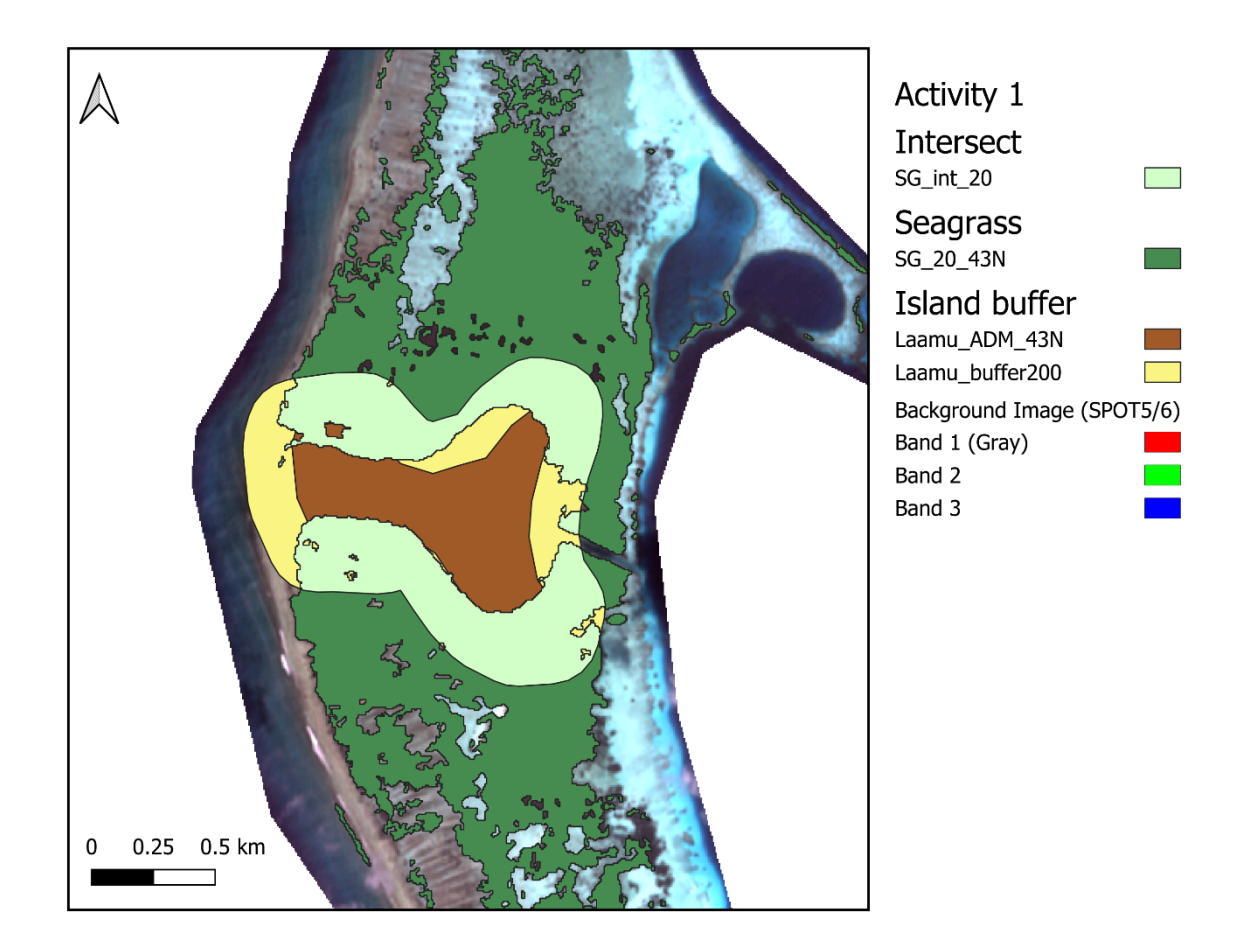

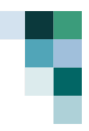

### Step 4.5: Fix geometries

For QGIS, geometries of your files need to comply with Open GIS, specifically:

- Lines are valid if they don't pass an inner vertex twice.
- Polygons are valid if their linear components are simple and none of their rings cross.

When using QGIS, sometimes your files will require their geometries to be fixed, especially if they have been created in ArcGIS (.shp) or Google Earth (.kmz files), which do not always comply with the QGIS standards for valid geometries.

We will need to fix your new intersected file, SG\_20\_int, using fix geometries. Search and locate fix geometries in your processing toolbox. If you cannot see your toolbox, follow the below steps:

• View > Panels> Processing Toolbox.

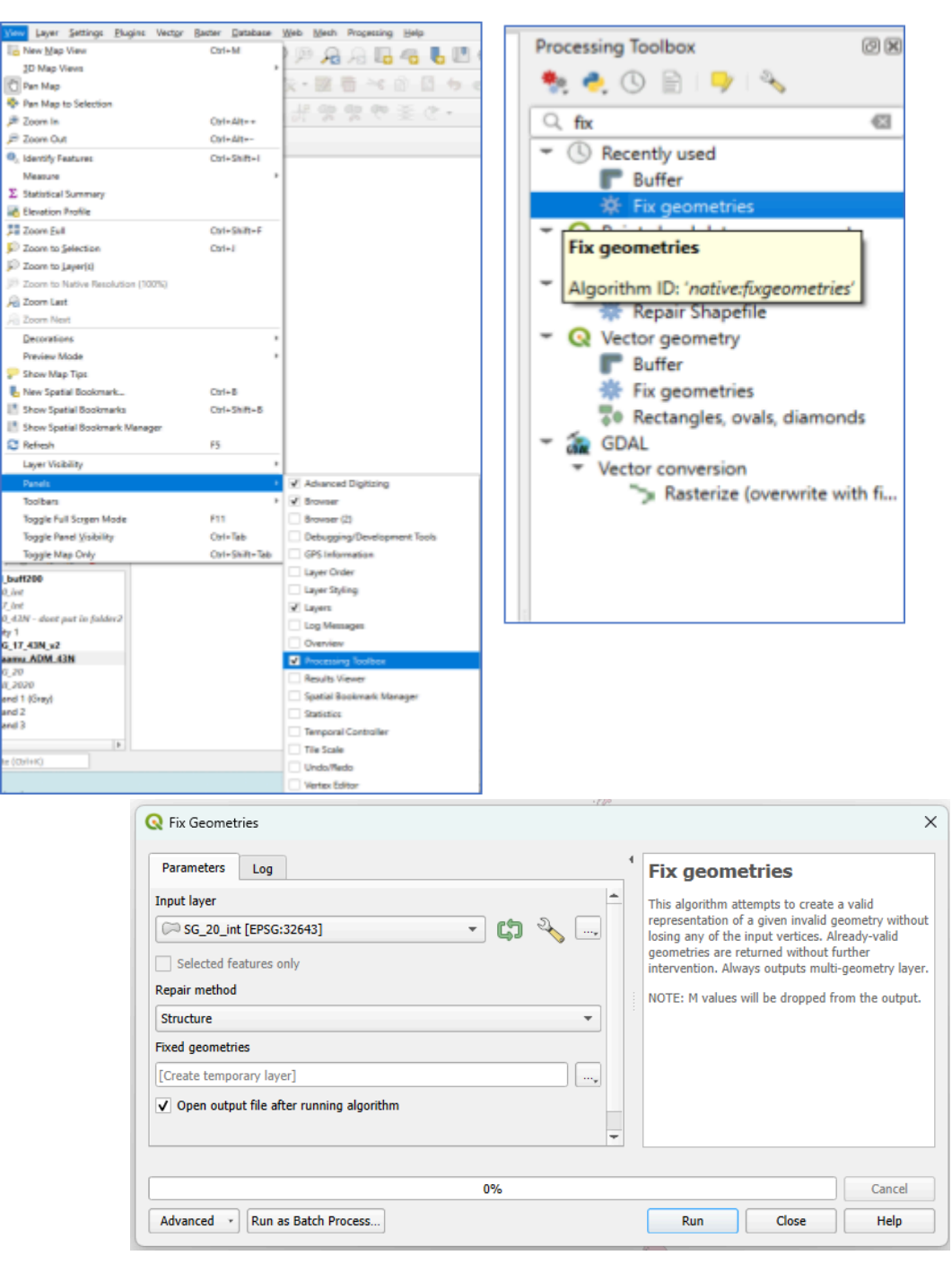

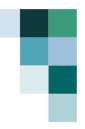

### Step 5: Calculate Area

Right click on the layer from Step 3 > "Open Attribute Table" of the new shapefile.

• Toggle "Edit mode" and "Add field" named "Area\_sqm". Set type to Decimal.

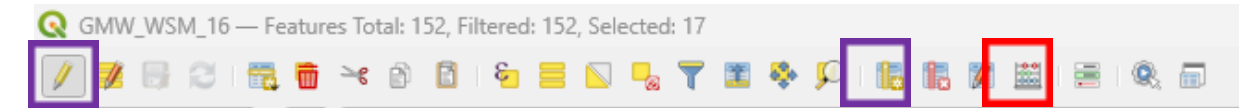

- Turn off "Edit mode" and open the "Field Calculator" (Red).
- Options:
  - o Update existing field Area\_sqm,
  - o Expression area(\$geometry)

| Q SG_int_20 — Field Calculator                                                                                                    | ×                                                                                                    |
|----------------------------------------------------------------------------------------------------|----------------------------------------------------------------------------------------------------|
| Only update 0 selected feature(s)  ✓ Create a new field  Create virtual field  Output field name area_sqm  Output field type  1.2 Decimal Number (real)                                                                                                    | Update existing field                                                                                 |
| Output field length       10       Precision       3       1         Expression       Function Editor       Image: Second Second | Show Help<br>e<br>try<br>amber<br>pates<br>ionals<br>sions<br>nd Time<br>and Values<br>OK Cancel Help |

Make sure that there are no features selected or uncheck the box for selected features.

You should now have a table that has area in square meters.

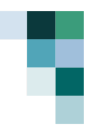

## **Activity 2: QGIS to Excel**

Converting data from QGIS attribute table to **Excel** formats allows a wide range of stakeholders with access to spatial data. Excel allows users who may not have GIS expertise but require access to the data for tasks such as statistical analysis, or reporting.

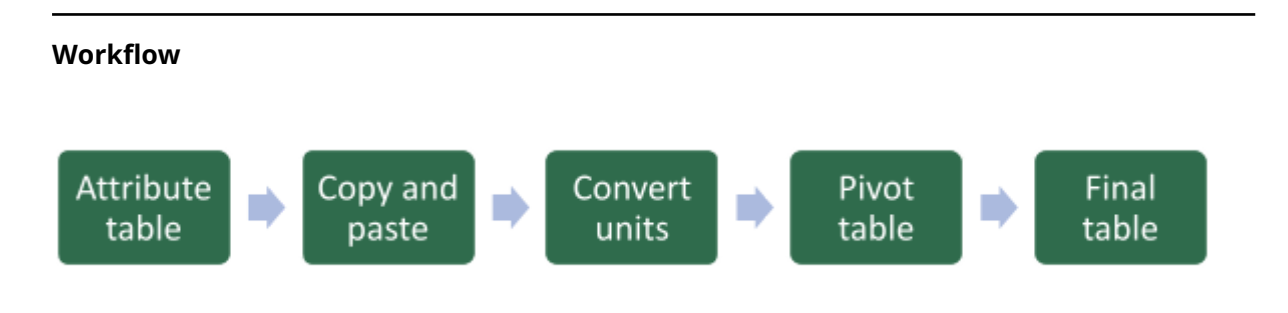

### Step 1: Copy and paste the table into Excel

To open attribute table (Right click > "Open attribute table") and ensure it's in table view.

| Q  | SG_int_20 — Fea | tures Total: 184, Filte | red: 184, Selected: 0 |       |        |      | _   | U   |  |
|----|-----------------|-------------------------|-----------------------|-------|--------|------|-----|-----|--|
| /  |                 |                         | 5 🗏 🛯 🖫 🍸             | ' 🏼 🐥 | P   16 | 1. 💋 | = ( | k 🗊 |  |
|    | CLASS_NAME      | ADM3_EN *               | area_sqm              |       |        |      |     |     |  |
| 1  | Seagrass 🛛 🖾    | Dhabidhoo               | 327969.624            |       |        |      |     |     |  |
| 2  | Seagrass        | Dhabidhoo               | 11499.094             |       |        |      |     |     |  |
| 3  | Seagrass        | Dhabidhoo               | 16133.152             |       |        |      |     |     |  |
| 4  | Seagrass        | Dhabidhoo               | 835.130               |       |        |      |     |     |  |
| 5  | Seagrass        | Dhabidhoo               | 38833.526             |       |        |      |     |     |  |
| 6  | Seagrass        | Dhabidhoo               | 873.091               |       |        |      |     |     |  |
| 7  | Seagrass        | Dhabidhoo               | 569.405               |       |        |      |     |     |  |
| 8  | Seagrass        | Dhabidhoo               | 11665.507             |       |        |      |     |     |  |
| 9  | Seagrass        | Dhabidhoo               | 949.014               |       |        |      |     |     |  |
| 10 | Seagrass        | Dhabidhoo               | 1290.662              |       |        |      |     |     |  |
| 11 | Seagrass        | Dhabidhoo               | 1784.149              |       |        |      |     |     |  |
| 12 | Seagrass        | Dhabidhoo               | 29.159                |       |        |      |     |     |  |
| 13 | Seagrass        | Dhabidhoo               | 1860.079              |       |        |      |     |     |  |
| 14 | Seagrass        | Fonadhoo                | 2182.591              |       |        |      |     |     |  |
| 15 | Seagrass        | Fonadhoo                | 13890.668             |       |        |      |     |     |  |
| 16 | Seagrass        | Fonadhoo                | 341.705               |       |        |      |     |     |  |
| 17 | Seagrass        | Fonadhoo                | 911.212               |       |        |      |     |     |  |
| 18 | Seagrass        | Fonadhoo                | 341.705               |       |        |      |     |     |  |
|    | -               |                         |                       |       |        |      |     |     |  |

The intersect tool will (1) remove areas that are not found within each island buffer boundary and (2) assign each section to a specific buffer. Note the field of view shows **Dhabidhoo**.

Select all rows (Ctrl + A) and right click to copy. Paste into excel.

| Q SG_int_20 — Features Tot | al: 184, Filtered: 184, Selected: 184    |   | _          |                 |  |
|----------------------------|------------------------------------------|---|------------|-----------------|--|
| / 🗾 🗟 👘 🛰                  | 🗟 🗈 i 🗞 🚍 🔍 🔩 🍸 🗷 💠 🔎 i 🎼 🎼              | 1 | 1 🚍 1 🔍    |                 |  |
| abc CLA 🖛 = 🗵 abc          | Copy selected rows to clipboard (Ctrl+C) | • | Update All | Update Selected |  |

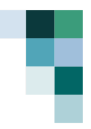

Delete columns (wkt\_geom and CLASS\_Name - marked in red). Keep ADM3\_EN and area\_sqm (in green)

- ADM3\_EN- Field with name per island
- Area\_sqm Area of seagrass in square meters

| 8                                        | _ C            | D                | E         | F |
|------------------------------------------|----------------|------------------|-----------|---|
| wkt_geom                                 | CLASS_N<br>AME | MOV, AD<br>MD EN | area_sigm |   |
| MultiPolygon II(338446.66829524945933372 |                | -                |           |   |
| 233945.98977705612196587,                |                |                  |           |   |
| 338446.6540944020380266                  |                |                  |           |   |
| 233930.82181404455332085,                | Seagrass       | hittoo           | 27.395    |   |
| 338443.05608096703665384                 |                |                  |           |   |
| 200945.99010919603964763,                |                |                  |           |   |
| 220045.0002272355612106562700            |                |                  |           |   |
| MultiPolygon ()(339243.48313892136316365 | -              | -                |           |   |
| 233545.97589174000313508.                |                |                  |           |   |
| 339249.06268374504074454                 |                |                  |           |   |
| 233545.9701442041550763.                 |                |                  |           |   |
| 339249.65145827829837799                 |                |                  |           |   |
| 233533.68403481236357689,                |                |                  |           |   |
| 309243.47171301467830201                 |                |                  |           |   |
| 230333.09060184646312147,                |                |                  |           |   |
| 2222242.40000028097800840                |                |                  |           |   |
| 339231.10650886246003211                 |                |                  |           |   |
| 220527.55957173567730903.                | Seagross       | 8dhoo            | 341.639   |   |
| 339231.12364881543908268                 |                |                  |           |   |
| 10000 45 00 70007 475 000 000            |                |                  |           |   |

### Step 2: Convert units

Create a new column called "area\_km2". We will convert the area to square kilometres (km<sup>2</sup>) using the following relationship (1 m<sup>2</sup> = 0.000001 km<sup>2</sup>). Use the equation = [cell with area\_sqm] \* 0.000001.

| D2 | <b>→</b> : × ✓ | <i>fx</i> =C2*0.000001 |          |             |
|----|----------------|------------------------|----------|-------------|
|    | А              | В                      | C        | D           |
| 1  |                | ADM3_EN                | area_sqm | area_km2    |
| 2  |                | Isdhoo                 | 27.395   | 0.000027395 |
| 3  |                | Isdhoo                 | 341.638  |             |
| 4  |                | Isdhoo                 | 835.116  |             |
| 5  |                | Isdhoo                 | 417.559  |             |

Then, you can drag the equation to all the relevant cells in the column by **double clicking** the green square of the cell. Alternatively, you can copy and paste the equation, highlighting all the relevant cells in the column.

| В       | с        | D          | E |   |
|---------|----------|------------|---|---|
| ADM3_EN | area_sqm | area_km2   |   |   |
| Isdhoo  | 27.395   | 2.7395E-05 |   |   |
| Isdboo  | 3/1 638  |            | 1 | - |

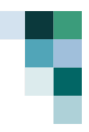

### Step 3: Set up your pivot table

A pivot table is a tool to summarize data, enabling users to automatically sort, count, and total or average the data stored in **one table** and present it in a **second table**. This interactive process allows users to rearrange (or "pivot") the columns and rows of data to view it from different perspectives, offering a customizable report from a larger data set. We will drag and drop fields into different axes of the pivot table, to explore the data without altering the original data.

1. Click anywhere in your data and format the rows as a table.

| Pa       | ige Layout     | Formulas | Data | Review  | View | Autor   | nate         | Help | Acro | obat                                          |            |
|----------|----------------|----------|------|---------|------|---------|--------------|------|------|-----------------------------------------------|------------|
| ro       | w ~ 11         | ~ A^ A*  |      | = - *   | ~    | ab      | Gener        | al   | ~    | Conditional Formatting                        | r 🔠 In     |
|          |                | ^        | _ `  |         |      |         | \$~          | %    | 9    | 🎲 Format as Table 🛩                           | 🐹 D        |
| <u>U</u> | *   <b>m</b> * | M V A V  | =    |         |      | ¥ ×     | <b>500</b> - | 00   |      | 👿 Cell Styles 🗠                               | 🖽 Fo       |
|          | Font           | 5        |      | Alignme | nt   | دا<br>ا | Nur          | nber | ۶    | Styles                                        | .          |
| -        | fx 835.116     | 6        |      |         |      |         |              |      |      | Format as Table<br>Quickly convert a range of | cells to a |
|          |                | В        |      |         |      | С       |              |      |      | table with its own style.                     |            |
|          | ADM3           | _EN      |      |         | ar   | rea_s   | sqm          | ar   | rea_ | _km2                                          |            |
|          | Isdho          | 0        |      |         |      | 27.     | 395          |      | (    | 0.000027395                                   |            |
|          | Isdho          | 0        |      |         |      | 341.    | 638          |      | (    | 0.000341638                                   |            |

2. Produce a pivot table next to your data.

|                 | Summarize with Pin<br>Remove Duplicates<br>Convert to Range<br>Tools                                | votTable                                                                             | Insert<br>Slicer | Export | Refresh<br>Extern | I Properties<br>편 Open in Browser<br>양 Unlink<br>al Table Data | <ul> <li>Header Row</li> <li>Total Row</li> <li>Banded Rows</li> </ul> | <ul> <li>First Column</li> <li>Last Column</li> <li>Banded Columns</li> <li>Table Style Options</li> </ul> | 5 |
|-----------------|----------------------------------------------------------------------------------------------------|--------------------------------------------------------------------------------------|------------------|--------|-------------------|----------------------------------------------------------------|------------------------------------------------------------------------|----------------------------------------------------------------------------------------------------|---|
| : (<br><b>\</b> | Summarize with Pive<br>Summarize the data i<br>using a PivotTable.                                  | Summarize with PivotTable<br>Summarize the data in this table<br>using a PivotTable. |                  |        |                   | С                                                              |                                                                        | D                                                                                                    |   |
|                 | PivotTables make it easy to arrange<br>and summarize complicated data<br>and drill down on details. |                                                                                      | nge<br>ta        |        | ¥                 | area_sqm.                                                      | area_k                                                                 | m2                                                                                                    | • |
|                 |                                                                                                    |                                                                                      |                  |        |                   | 27.395                                                         | 0.0                                                                    | 0002739                                                                                                    | 5 |
|                 | Isdhoo                                                                                              |                                                                                      |                  |        |                   | 341.638                                                        | 0.0                                                                    | 00341638                                                                                                   | 8 |

3. Select existing worksheet and click a cell near your data.

| D           | E                     | F                                   | G    |       |
|-------------|-----------------------|-------------------------------------|------|-------|
| area_km2    |                       |                                     |      |       |
| 0.000027395 |                       |                                     |      |       |
| 0.000341638 |                       |                                     |      |       |
| 0.000835116 | PivotTable from ta    | able or range                       | ?    | ×     |
| 0.000417559 | Iable/Range: Ta       | nge<br>able1                        |      | Ì     |
| 0.327969624 | Choose where you      | want the PivotTable to be pla<br>et | aced |       |
| 0.245018706 | <u>Existing Works</u> | sheet                               |      |       |
| 0.000531438 | Choose whether you    | u want to analyze multiple ta       | bles |       |
| 0.001024918 | 🗌 Add this data       | to the Data <u>M</u> odel           |      | ancel |
| 0 011/0000/ |                       |                                     |      |       |

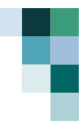

### Step 4: Adding values to the pivot table

You will now have an empty pivot table, like below. Add the following data to the rows and columns of the pivot table. Experiment with the combinations – how do they change the data that is presented?

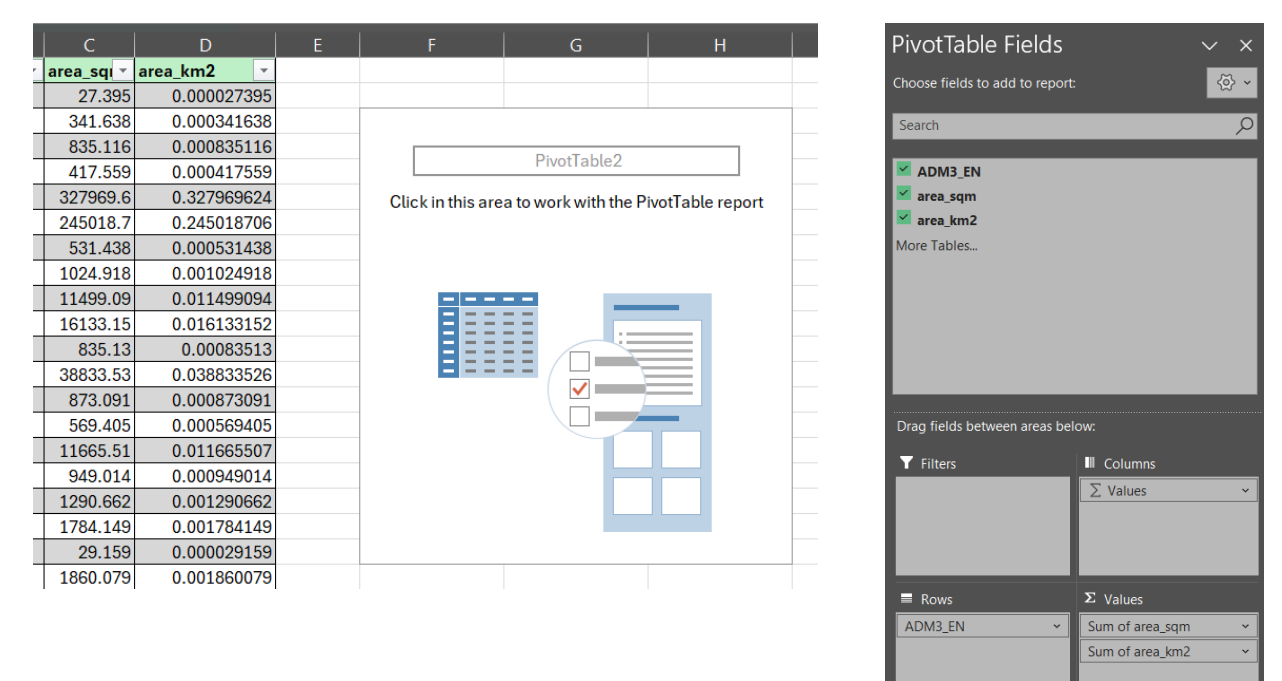

### Step 5: Calculate statistics

You will have a table that shows the area (in m<sup>2</sup> and km<sup>2</sup>) for all islands. Fill in the table on the following page.

| В         | С          | D           | E | F            | G               | н               |
|-----------|------------|-------------|---|--------------|-----------------|-----------------|
| ADM3_EN 🔻 | area_sqi 🔻 | area_km2 🔹  |   |              |                 |                 |
| Isdhoo    | 27.395     | 0.000027395 |   |              |                 |                 |
| Isdhoo    | 341.638    | 0.000341638 |   | Row Labels 💌 | Sum of area_sqm | Sum of area_km2 |
| Isdhoo    | 835.116    | 0.000835116 |   | Dhabidhoo    | 414291.592      | 0.414291592     |
| Isdhoo    | 417.559    | 0.000417559 |   | Fonadhoo     | 1131469.176     | 1.131469176     |
| Dhabidhoo | 327969.6   | 0.327969624 |   | Gaadhoo      | 848499.915      | 0.848499915     |
| Isdhoo    | 245018.7   | 0.245018706 |   | Gan          | 465502.408      | 0.465502408     |
| Isdhoo    | 531.438    | 0.000531438 |   | Hithadhoo    | 348696.751      | 0.348696751     |
| Isdhoo    | 1024.918   | 0.001024918 |   | Isdhoo       | 920875.822      | 0.920875822     |
| Dhabidhoo | 11499.09   | 0.011499094 |   | Kalhaidhoo   | 93639.725       | 0.093639725     |
| Dhabidhoo | 16133.15   | 0.016133152 |   | Kunahandhoo  | 535552.126      | 0.535552126     |

### Fill the table below:

### Table 2. Estimated mangrove extent per island area, buffered by 200 m

|                 | Area            | (m²) | Area  | Percentage<br>change |                             |
|-----------------|-----------------|------|-------|----------------------|-----------------------------|
| Island          | 2017            | 2020 | 2017  | 2020                 | (includes<br>cloud / error) |
| Dhabidhoo       | 571202.77       |      | 0.57  |                      |                             |
| Fonadhoo        | 1210572.69      |      | 1.21  |                      |                             |
| Gaadhoo         | 890431.17       |      | 0.89  |                      |                             |
| Gan             | 518784.74       |      | 0.52  |                      |                             |
| Hithadhoo       | 524001.71       |      | 0.52  |                      |                             |
| Isdhoo          | 434165.26       |      | 0.43  |                      |                             |
| Kalhaidhoo      | 124660.88       |      | 0.12  |                      |                             |
| Kunahandho<br>o | 232868.21       |      | 0.23  |                      |                             |
| Maabaidhoo      | 317731.38       |      | 0.32  |                      |                             |
| Maamendhoo      | 26656.43        |      | 0.03  |                      |                             |
| Maavah          | 681691.35       |      | 0.68  |                      |                             |
| Mundhoo         | 351278.25       |      | 0.35  |                      |                             |
| Grand Total     | 12826743.3<br>5 |      | 12.82 |                      |                             |

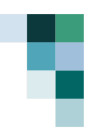

# General guidance

### **Data sources**

Data for ocean accounts (mangroves and beyond) may come from a variety of sources. Accounting activities should carefully consider whether national or international datasets should be used to achieve robust and accurate accounts.

National and international datasets both offer valuable resources for compiling ecosystem accounts, but the choice between them depends on several factors. National datasets could provide detailed information specific to a particular country's ecosystems and economic activities. This granularity can be crucial for understanding local environmental challenges and informing policy decisions. However, national data may not be standardized or comparable across different areas (and adjacent countries) and may not contain sufficient timeseries.

International datasets, on the other hand, offer consistent methodologies and formats that may be maintained over time (e.g., Landsat satellite imagery). This can be helpful for identifying trends and informing sustainable development goals, especially if national data is limited. The data, however, may not be at an appropriate resolution to resolve important local variations. It is also important to note that there can be inconsistencies in national statistics generated from international datasets. The choice of data sources should be determined through consultation and consensus among key stakeholders and end-users including, but not limited to, the Ministry of Environment, Geographic Information Systems (GIS) practitioners, and national statistical office.

### Processing satellite data vs. existing polygons

Note that data from these sources may be unclassified remote sensing images or already classified into discrete categories. If data is the raw remote sensing image, usually a raster, the data must be classified into meaningful categories (e.g., water, forest, mangrove). This step may not be applicable if it has already been conducted. These classified datasets might originate from previous satellite image classifications, field surveys, or other sources. Note, however, that the classifications may differ to your needs and should be carefully assessed before use.

### Key considerations for mangroves

- **Data Availability:** The availability and quality of mangrove data vary considerably across the Pacific. Some countries might have detailed mapping, while others might have limited or outdated information.
- **Data Format:** Data formats and accessibility can vary across sources. Carefully note the different file formats. Project and extract relevant information when needed.
- **Ground truthing**: Satellite imagery and remote sensing data are often used for mapping global and international datasets. These datasets, however, may have been trained using different conditions than the local context. Ground truthing is needed to determine the accuracy of these datasets.

#### Potential sources for mangrove data

The European Space Agency's (ESA) <u>Copernicus program</u> provides unprecedented access to the Sentinel satellite constellation. Among these, <u>Sentinel-2</u> provides high-resolution optical imagery and processed data on land cover, vegetation, and environmental dynamics. The platform contains 13 sensors, with a spatial resolution varying from 10 m to 60 m. The combination of these sensors provides indices that assist in identifying mangrove extent and health. Data from the satellite could be either the raw raster image or processed into classes.

### Time series / Accounting years

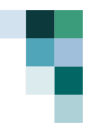

Timeseries data is crucial for environmental economic accounting because it enables analyses that link trends to potential drivers. Specifically, timeseries assist in understand change through identifying trends and breakpoints:

- **Trends**: Patterns in the data that could show increase or decrease through time. For example, total and rates of loss in habitat.
- **Breakpoints:** Certain years might signal significant changes in the system. An introduction of a new environmental tax, a major natural disaster, or a shift in government policy can all have noticeable impacts.

There is no single "correct" timeframe or timeseries for environmental economic accounting. Choosing the right years depends on the specific use cases and questions, data availability, and the desired level of detail. By carefully considering these factors and the importance of timeseries data, robust and informative accounts could be compiled, which could inform solutions towards environmental challenges. For example:

- If the question is measuring change over time, the regular production of accounts over fixed time periods (e.g., every two years) would be beneficial,
- If the accounts will investigate immediate changes due to an event, an appoint focusing on breakpoints may be more appropriate.

Trade-offs are often made between "breadth" and "depth" of data. Longer Timeseries offer a wider perspective on environmental trends and changes, while shorter timeseries could assist in understanding specific issues or events. For example, accounts could isolate the effects of specific policies, and capture more nuanced dynamics. Longer timeseries may have data gaps or less granularity, while shorter ones may not capture long-term trends or miss crucial turning points.

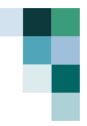

## **Annex: Answers**

### Activity 1

| Island      | 2017 (km²) | 2020 (km²) | Percentage change<br>(includes cloud /<br>error) |  |
|-------------|------------|------------|--------------------------------------------------|--|
| Dhabidhoo   | 0.57       | 0.41       | 27.47%                                           |  |
| Fonadhoo    | 1.21       | 1.13       | 6.53%                                            |  |
| Gaadhoo     | 0.89       | 0.85       | 4.71%                                            |  |
| Gan         | 0.52       | 0.47       | 10.27%                                           |  |
| Hithadhoo   | 0.52       | 0.35       | 33.46%                                           |  |
| Isdhoo      | 0.43       | 0.92       | -112.10%                                         |  |
| Kalhaidhoo  | 0.12       | 0.09       | 24.88%                                           |  |
| Kunahandhoo | 0.23       | 0.54       | -129.98%                                         |  |
| Maabaidhoo  | 0.32       | 0.19       | 40.58%                                           |  |
| Maamendhoo  | 0.03       | 0.03       | -27.52%                                          |  |
| Maavah      | 0.68       | 0.73       | -6.68%                                           |  |
| Mundhoo     | 0.35       | 0.37       | -6.33%                                           |  |
| Grand Total | 12.82      | 12.39      |                                                  |  |